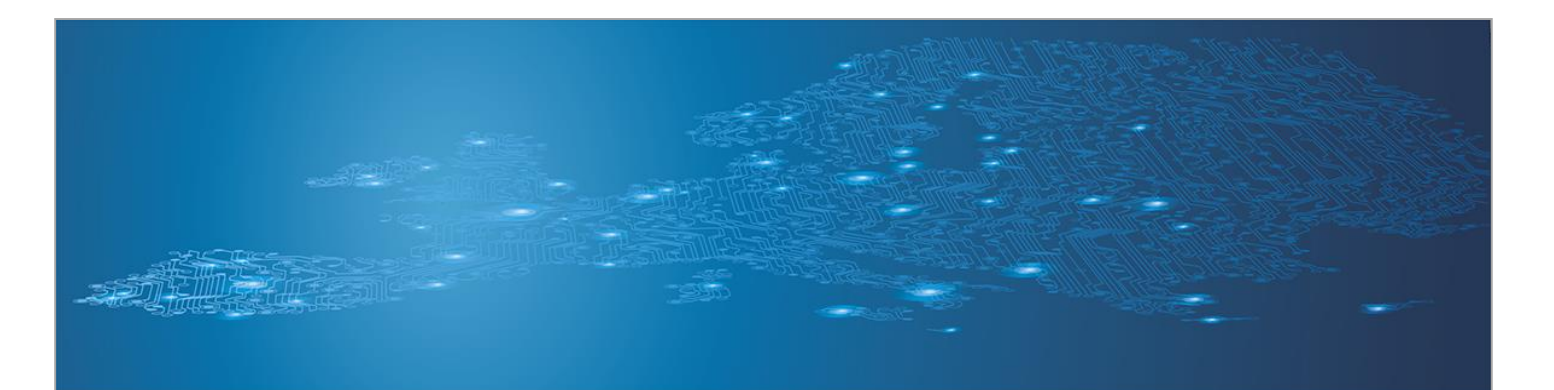

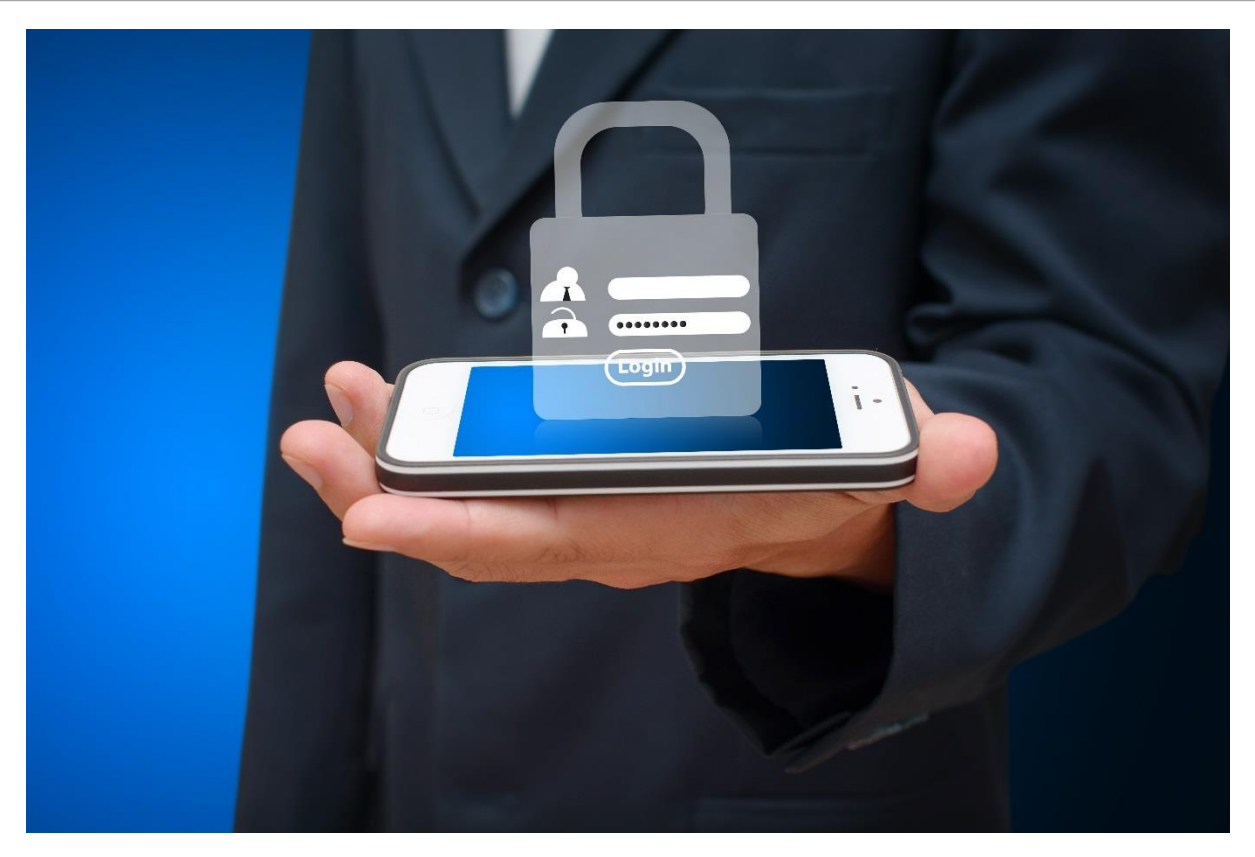

# Mobile threats incident handling

Toolset, Document for students

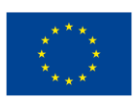

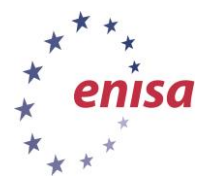

European Union Agency for Network and Information Security

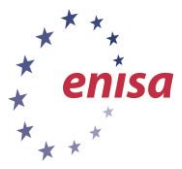

## **About ENISA**

The European Union Agency for Network and Information Security (ENISA) is a centre of network and information security expertise for the EU, its member states, the private sector and Europe's citizens. ENISA works with these groups to develop advice and recommendations on good practice in information security. It assists EU member states in implementing relevant EU legislation and works to improve the resilience of Europe's critical information infrastructure and networks. ENISA seeks to enhance existing expertise in EU member states by supporting the development of cross-border communities committed to improving network and information security throughout the EU. More information about ENISA and its work can be found at <u>www.enisa.europa.eu</u>.

## Acknowledgements

## **Contributors to this report**

We would like to thank all our ENISA colleagues who contributed with their input to this report and supervised its completion, especially Lauri Palkmets, Cosmin Ciobanu, Andreas Sfakianakis, Romain Bourgue, and Yonas Leguesse. We would also like to thank the team of Don Stikvoort and Michael Potter from S-CURE, The Netherlands, Mirosław Maj and Tomasz Chlebowski from ComCERT, Poland, and Mirko Wollenberg from PRESECURE Consulting, Germany, who produced the second version of this documents as consultants.

#### **Agreements or Acknowledgements**

ENISA wants to thank all institutions and persons who contributed to this document. A special 'Thank You' goes to the following contributors: Anna Felkner, Tomasz Grudzicki, Przemysław Jaroszewski, Piotr Kijewski, Mirosław Maj, Marcin Mielniczek, Elżbieta Nowicka, Cezary Rzewuski, Krzysztof Silicki, Rafał Tarłowski from NASK/CERT Polska, who produced the first version of this document as consultants and the countless people who reviewed this document.

## Contact

For contacting the authors please use <u>CERT-Relations@enisa.europa.eu</u>

For media enquires about this paper, please use press@enisa.europa.eu.

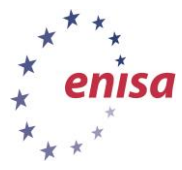

#### Legal notice

Notice must be taken that this publication represents the views and interpretations of the authors and editors, unless stated otherwise. This publication should not be construed to be a legal action of ENISA or the ENISA bodies unless adopted pursuant to the Regulation (EU) No 526/2013. This publication does not necessarily represent state-of the-art and ENISA may update it from time to time.

Third-party sources are quoted as appropriate. ENISA is not responsible for the content of the external sources including external websites referenced in this publication.

This publication is intended for information purposes only. It must be accessible free of charge. Neither ENISA nor any person acting on its behalf is responsible for the use that might be made of the information contained in this publication.

#### **Copyright Notice**

© European Union Agency for Network and Information Security (ENISA), 2013

Reproduction is authorised provided the source is acknowledged.

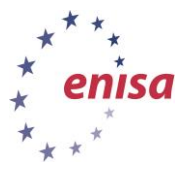

## **Table of Contents**

| 1   | What Will You Learn                                | 1  |
|-----|----------------------------------------------------|----|
| 2   | Exercise Task                                      | 1  |
| 2.1 | Task 1: Familiarisation with Android, AVD, and ADB | 1  |
| 2.2 | Task 2: Cloning an Application                     | 8  |
| 2.3 | Task 3: Analysing Cloned Application               | 14 |
| 2.4 | Task 4: Analysing Simplelocker                     | 16 |
| 2.5 | Task 5 (Optional): Analysing Other Artifacts       | 16 |
| 3   | Conclusion                                         | 18 |

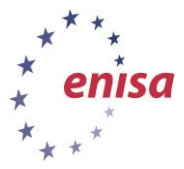

## 1 What Will You Learn

Mobile devices add some additional conditions for the investigator. First, access to the device might be difficult (geography, Bring Your Own Device (BYOD), and other privacy issues). Data access and investigation tools used in other environments might not be working. It might be necessary to adjust implemented incident-handling processes to adapt to these specific platforms. This course will serve as an introduction to Mobile Technologies, and Incident Handling within this field.

## 2 Exercise Task

The Students will be given 5 main tasks:

- 1. Familiarisation with Android, AVD, and ADB
- 2. Cloning an Application
- 3. Analysing Cloned Application
- 4. Analysing Simplelocker
- 5. (Optional) Analysing Other Artifacts

## 2.1 Task 1: Familiarisation with Android, AVD, and ADB

#### 2.1.1 Open Android SDK Manager

- cd /android/adt-bundle-linux-x86-20140702/sdk/tools
- ./android

| 😣 🖻 💷 Android SDK Manager                                                                   |     |      |                 |   |  |
|---------------------------------------------------------------------------------------------|-----|------|-----------------|---|--|
| SDK Path: /tmp/android-sdk-linux                                                            |     |      |                 |   |  |
| Packages                                                                                    |     |      |                 |   |  |
| 🖷 Name                                                                                      | API | Rev. | Status          |   |  |
| 🔻 🗆 🧰 Tools                                                                                 |     |      |                 |   |  |
| Android SDK Tools                                                                           |     | 16   | 🎒 Installed     |   |  |
| 🗆 🐳 Android SDK Platform-tools                                                              |     | 10   | 🖊 Not installed |   |  |
| 🔻 🖉 🖹 Android 4.0.3 (API 15)                                                                |     |      |                 |   |  |
| 🖉 🚞 Documentation for Android SDK                                                           | 15  | 1    | 🖊 Not installed |   |  |
| 🗹 👾 SDK Platform                                                                            | 15  | 2    | 🖊 Not installed |   |  |
| Samples for SDK                                                                             | 15  | 1    | 🖊 Not installed | 1 |  |
| 🗹 🟺 ARM EABI v7a System Image                                                               | 15  | 1    | 🖊 Not installed |   |  |
| 🛯 🙀 Google APIs by Google Inc.                                                              |     | 1    | 🖊 Not installed |   |  |
| 🗹 🖻 Sources for Android SDK                                                                 | 15  | 1    | 🖊 Not installed |   |  |
| 🕨 🗆 🗃 Android 4.0 (API 14)                                                                  |     |      |                 |   |  |
| ▶ □ 🗟 Apdroid 2.2 (ADI 12)                                                                  |     |      |                 |   |  |
| Show: 🗹 Updates/New 🗹 Installed 🗌 Obsolete Select <u>New</u> or <u>Updates</u> Install 6 pi |     |      |                 |   |  |
| Sort by:      API level      Repository     Deselect All                                    |     |      |                 |   |  |
| Done loading packages                                                                       |     |      |                 |   |  |

Figure 1: Android SDK Manager

#### 2.1.2 Open Android AVD Manager

- cd /android/adt-bundle-linux-20140702/sdk/tools/
- android avd

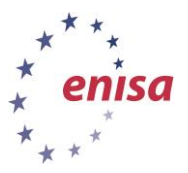

| and the second second sec |                 |          |              |   |        |
|----------------------------------------------------------------------------------------------------|-----------------|----------|--------------|---|--------|
| Target:                                                                                                    | Android 2.3.3 - | API Lev  | el 10        |   |        |
| CPU/ABI:                                                                                                    | ARM (armeabi)   |          |              |   |        |
| SD Card:                                                                                                    | Size: 200       |          |              |   | MiB 💲  |
|                                                                                                    | ○ File:         |          |              |   | Browse |
| Snapshot:                                                                                                    | Enabled         |          |              |   |        |
| Skin:                                                                                                    | Built-in:       | Defa     | ult (WVGA800 | ) | :      |
|                                                                                                    | O Resolution:   |          |              | x |        |
| Hardware:                                                                                                    | Property        |          | Value        |   | New    |
|                                                                                                    | Abstracted LC   | D densi  | 240          |   | Delete |
|                                                                                                    | Max VM appli    | cation h | 24           |   | Detere |
|                                                                                                    | Device ram siz  | e        | 256          |   |        |

Figure 2: Android AVD Manager

#### 2.1.3 Browse /home/enisa/.android

| <u>Desktop</u><br><u>OS</u> | AVD Data Location                                |
|-----------------------------|--------------------------------------------------|
| <u>Ubuntu</u>               | <pre>/home/<username>/.android/</username></pre> |
| Max OS X                    | /Users/ <username>/.android</username>           |
| <u>Windows</u><br>7         | <u>C:\Users\<username>\.android</username></u>   |

#### 2.1.4 Browse Enisa AVD folder

- cache.img: disk image of /cache partition
- **sdcard.img**: disk image of SD card (if created during AVD setup)
- userdata-qemu.img: disk image of /data partition

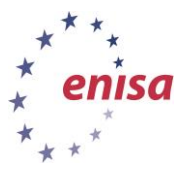

| 2.1.5 | Create an AVD nar | ned "SimpleLockerA | VD" using a | vd managei |
|-------|-------------------|--------------------|-------------|------------|
| 2.1.3 | Create an AVD har | ieu Jilipielockeir | vu using a  | vu managei |

| 🚯 Create nev                                 | v Android Virtual Device (AVD) $-$ + $\times$ |  |  |  |
|----------------------------------------------|-----------------------------------------------|--|--|--|
| AVD Name:                                    | SimpleLockerAVD                               |  |  |  |
| Device:                                      | Nexus 7 (2012) (7.0", 800 × 1280: tvdpi) 🗘    |  |  |  |
| Target:                                      | Android 4.0.3 - API Level 15                  |  |  |  |
| CPU/ABI:                                     | ARM (armeabi-v7a) 2                           |  |  |  |
| Keyboard:                                    | 🥑 Hardware keyboard present                   |  |  |  |
| Skin:                                        | WXGA800-7in ‡                                 |  |  |  |
| Front Camera:                                | None ‡                                        |  |  |  |
| Back Camera:                                 | None ‡                                        |  |  |  |
| Memory Options:                              | RAM: 256 VM Heap: 32                          |  |  |  |
| Internal Storage:                            | 200 MiB ‡                                     |  |  |  |
| SD Card:                                     | • Size: 100 MiB ‡                             |  |  |  |
|                                              | O File: Browse                                |  |  |  |
| Emulation Options:                           | Snapshot Use Host GPU                         |  |  |  |
| Override the existing AVD with the same name |                                               |  |  |  |
|                                              |                                               |  |  |  |
|                                              | Cancel OK                                     |  |  |  |

Figure 3: Create AVD

#### 2.1.6 Add Hardware and open AVDs

- Modify Nexus 7 Hardware by Cloning Device and modifying the features
- Add GPS to Enisa AVD (Edit) using AVD Manager

| ndroid   | Virtual Devices Device Definitions                                                                    |                                                 |
|----------|----------------------------------------------------------------------------------------------------|-------------------------------------------------|
| ist of k | known device definitions. This can later be used to create A                                          | ndroid Virtual Devices.                         |
| Device   |                                                                                                    | Create AVD                                      |
|          | Nexus 10 by Google<br>Screen: 10.1", 2560 × 1600, X-Large xhdpi<br>RAM: 1907 MiB                      | Create Device                                   |
|          | Nexus 4 by Google<br>Screen: 4.7", 768 × 1280, Normal xhdpi<br>RAM: 1907 MiB                          | Clone<br>Doloto Edit an existing device definit |
|          | Nexus 5 by Google<br>Screen: 5.0", 1080 × 1920, Normal xxhdpi<br>RAM: 2 GiB                           | Detete                                          |
|          | Nexus 7 by Google<br>Screen: 7.0", 1200 × 1920, Large xhdpi<br>RAM: 2 GiB<br>Used by: SimpleLockerAVD |                                                 |
|          | Nexus 7 (2012) by Google<br>Screen: 7.0", 800 × 1280, Large tvdpi<br>RAM: 1024 MiB                    |                                                 |
| _        | Nexus One by Google                                                                                   | Refresh                                         |

Figure 4: Device Definitions

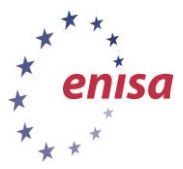

| 0                                                                                                    | Clone Device                                                                                                    | e                          | - + ×                                                                                                    |
|----------------------------------------------------------------------------------------------------|----------------------------------------------------------------------------------------------------|----------------------------|----------------------------------------------------------------------------------------------------|
| Name:                                                                                                    | Nexus 7-Mod                                                                                                    | Size:                      | large ‡                                                                                                    |
| Screen Size (in):<br>Resolution (px):                                                                                                    | 1200     x     1920                                                                                                    | Screen Ratio:<br>Density:  | xhdpi ‡                                                                                                    |
| Sensors:<br>Cameras<br>Input:<br>RAM:                                                                                                    | <ul> <li>Accelerometer Gyroscope</li> <li>GPS Proximity Sensor</li> <li>Front Rear</li> <li>Keyboard</li> <li>No Nav OPad Trackball</li> <li>256 MiB 1</li> </ul> | Buttons:<br>Device States: | Software<br>Portrait:<br>Fabled Navigation<br>Landscape:<br>Fabled Navigation<br>Portrait with keyboard:<br>Fabled Navigation<br>Landscape with keyboard:<br>Fabled Navigation |
| A The device "New The device "New The device"" "New The device "New The device "New The device | exus 7" will be duplicated into<br>" under the "User" category                                                                                                    | ☑ Override th              | e existing device with the same name Cancel Clone Device                                                                                                    |

Figure 5: Nexus 7-Mod

• Assign New Device to SimpleLockerAVD

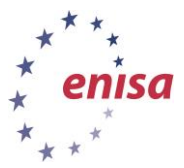

| 🚺 Edit Ar                                    | ndroid Virtual Device (AVD) - + ×         |  |  |  |
|----------------------------------------------|-------------------------------------------|--|--|--|
| AVD Name:                                    | SimpleLockerAVD                           |  |  |  |
| Device:                                      | Nexus 7-Mod (7.02", 1200 × 1920: xhdpi) ‡ |  |  |  |
| Target:                                      | Android 4.0.3 - API Level 15 ‡            |  |  |  |
| CPU/ABI:                                     | ARM (armeabi-v7a) ‡                       |  |  |  |
| Keyboard:                                    | 🗹 Hardware keyboard present               |  |  |  |
| Skin:                                        | WXGA800-7in ‡                             |  |  |  |
| Front Camera:                                | None ‡                                    |  |  |  |
| Back Camera:                                 | None ‡                                    |  |  |  |
| Memory Options:                              | RAM: 256 VM Heap: 64                      |  |  |  |
| Internal Storage:                            | 200 MiB ‡                                 |  |  |  |
| SD Card:                                     | Size: 100     MiB      Browse             |  |  |  |
| Emulation Options:                           | Snapshot Use Host GPU                     |  |  |  |
| Override the existing AVD with the same name |                                           |  |  |  |
| Cancel OK                                    |                                           |  |  |  |

Figure 6: Modified Device

Note: Open AVDs (use separate terminals)

- cd ./android/adt-bundle-linux-20140702/sdk/tools/
- ./emulator –avd Enisa -tcpdump dump.pcap
- cd ./android/adt-bundle-linux-20140702/sdk/tools/
- ./emulator –avd SimpleLockerAVD

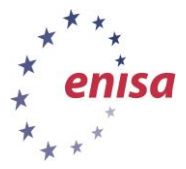

eniss@10: -/android/adt-bundle-linux-x86-20140702/sdk/tools/ enisa@10: ~^ \$ cd ./android/adt-bundle-linux-x86-20140702/sdk/tools\$ ./emulator -avd ENISA -tcpdump dump.pcap
enisa@10: -/android/adt-bundle-linux-x86-20140702/sdk/tools
= + \*
File Edit Tabs Help enisa@10: -/android/adt-bundle-linux-x86-20140702/sdk/tools
= + \*
File Edit Tabs Help
enisa@10: -/ \$ cd ./android/adt-bundle-linux-x86-20140702/sdk/tools\$ ./emulator - avd SimpleLockerAVD

Note: emulators must be opened on different terminals. These Terminals will be dedicated to the AVD, do not close or write commands in them as this will close the emulator.

#### 2.1.7 Sending commands through telnet:

Connect:

• telnet localhost 5554

Commands:

- power status full
- power status charging
- gsm call 0123456789
- sms send 12345 hello test sms
- geo fix 48 51

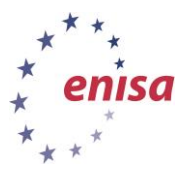

#### 2.1.8 Try shortcut keys

| Emulated Device Key                                                                            | Keyboard Key                          |
|------------------------------------------------------------------------------------------------|---------------------------------------|
| Home                                                                                           | HOME                                  |
| Menu (left softkey)                                                                            | F2 or Page-up button                  |
| Star (right softkey)                                                                           | Shift-F2 or Page Down                 |
| Back                                                                                           | ESC                                   |
| Call/dial button                                                                               | F3                                    |
| Hangup/end call button                                                                         | F4                                    |
| Search                                                                                         | F5                                    |
| Power button                                                                                   | F7                                    |
| Audio volume up button                                                                         | KEYPAD_PLUS, Ctrl-F5                  |
| Audio volume down button                                                                       | KEYPAD_MINUS, Ctrl-F6                 |
| Camera button                                                                                  | Ctrl-KEYPAD_5, Ctrl-F3                |
| Switch to previous layout orientation (for example, portrait, landscape) $% \label{eq:scalar}$ | KEYPAD_7, Ctrl-F11                    |
| Switch to next layout orientation (for example, portrait, landscape)                           | KEYPAD_9, Ctrl-F12                    |
| Toggle cell networking on/off                                                                  | F8                                    |
| Toggle code profiling                                                                          | F9 (only with -trace startup option)  |
| Toggle fullscreen mode                                                                         | Alt-Enter                             |
| Toggle trackball mode                                                                          | F6                                    |
| Enter trackball mode temporarily (while key is pressed)                                        | Delete                                |
| DPad left/up/right/down                                                                        | KEYPAD_4/8/6/2                        |
| DPad center click                                                                              | KEYPAD_5                              |
| Onion alpha increase/decrease                                                                  | KEYPAD_MULTIPLY(*) / KEYPAD_DIVIDE(/) |

Figure 8: Basic Emulator Commands<sup>1</sup>

#### 2.1.9 Enable USB debugging on emulator

• Developer Options>USB debugging

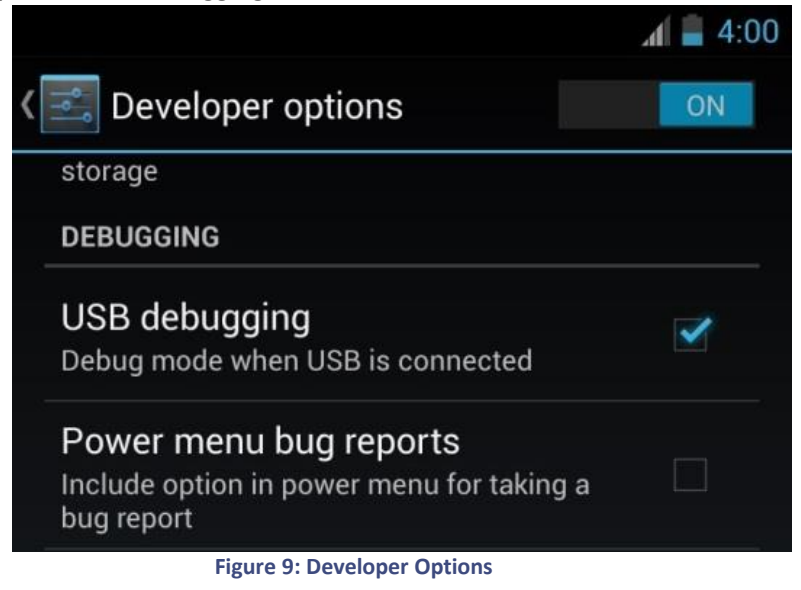

<sup>&</sup>lt;sup>1</sup> http://developer.android.com/tools/help/emulator.html

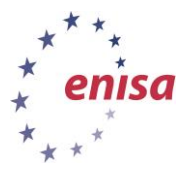

- 2.1.10 List Devices
  - cd /android/adt-bundle-linux-x86-20140702/sdk/tools
  - adb devices

#### 2.1.11 Run command on specific device

- adb -s emulator-5554 shell
- 2.1.12 Browse device folders using shell
  - adb shell
  - cd /data/data
  - Is
  - cd /data/app
  - ls
  - exit

## 2.1.13 Push and pull file to and from Emulator

- Create file on desktop (test.txt)
- adb push /home/Enisa/Desktop/test.txt /sdcard/testpush.txt
- adb pull/home/Enisa/Desktop/testpull.txt /sdcard/testpush.txt

## 2.2 Task 2: Cloning an Application

#### 2.2.1 Run the Android emulator

In terminal run commands:

- cd /android/adt-bundle-linux-20140702/sdk/tools/
- ./emulator –avd Enisa -tcpdump dump.pcap

#### 2.2.2 Download and Install MySuperAV

In Android Emulator:

- Go to url: 10.0.2.2/Good.html on Browser
- Click on the download link

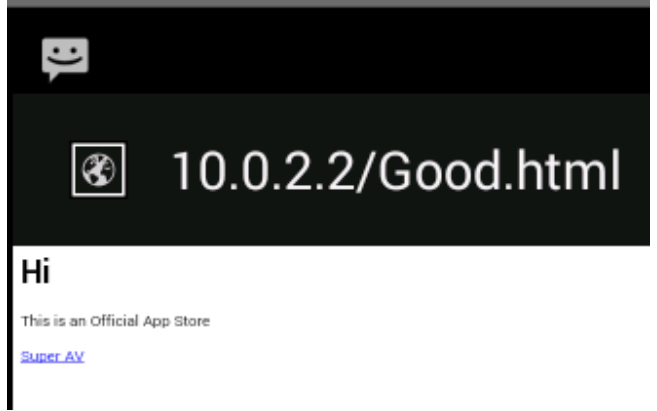

Figure 10: Good Store

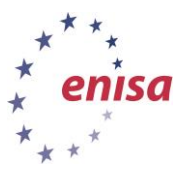

#### 2.2.3 Install the app

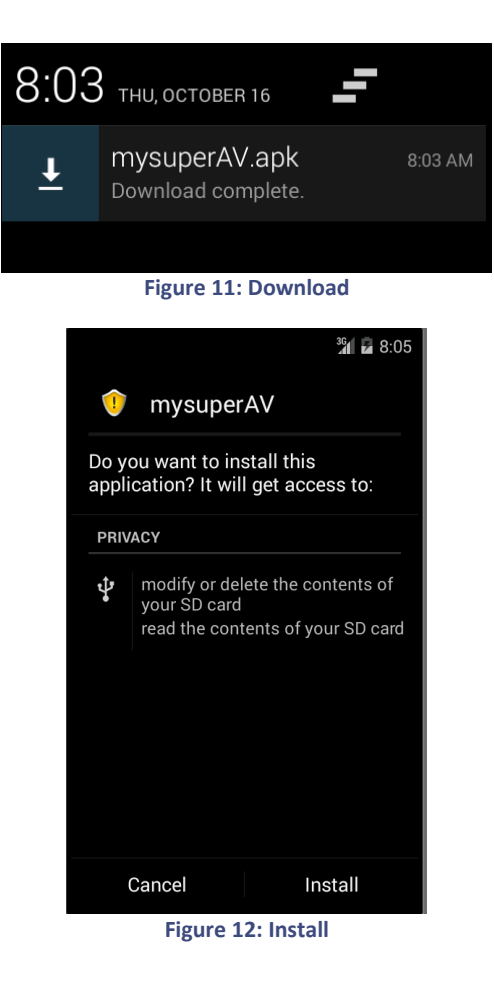

#### 2.2.4 Run the app

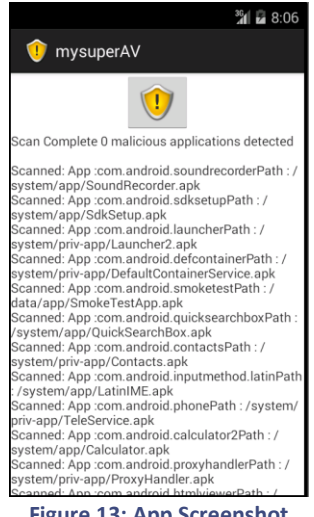

#### Figure 13: App Screenshot

- 2.2.5 Task: use adb pull to get apk file
- 2.2.6 Uninstall the app
- Decode the app 2.2.7
  - apktool d mysuperAV.apk •

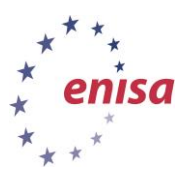

| Re Edit Taba Help Re Edit Taba Help                                              |  |  |  |
|----------------------------------------------------------------------------------|--|--|--|
| enisa@10:~\$ cd Desktop/Training-Material/Mobile threats <u>IH/</u>              |  |  |  |
| enisa@10:~/Desktop/Training-Material/Mobile threats IH\$ apktool d mysuperAV.apk |  |  |  |
| I: Using Apktool 2.0.0-RC1 on mysuperAV.apk                                      |  |  |  |
| I: Loading resource table                                                        |  |  |  |
| I: Loading resource table                                                        |  |  |  |
| I: Decoding AndroidManifest.xml with resources                                   |  |  |  |
| I: Loading resource table from file: /home/enisa/apktool/framework/1.apk         |  |  |  |
| I: Regular manifest package                                                      |  |  |  |
| I: Decoding file-resources File Edit View Bookmarks Go Tools Help                |  |  |  |
| I: Decoding values */* XMLs                                                      |  |  |  |
| T: Baksmaling                                                                    |  |  |  |
| I: Copving assets and libs                                                       |  |  |  |
| 1: Conving unknown files                                                         |  |  |  |
| I: Copying original files                                                        |  |  |  |
| enisadili - / Deskton / Training Material                                        |  |  |  |
|                                                                                  |  |  |  |
| Figure 14: ApkTool Decode                                                        |  |  |  |

#### 2.2.8 Inject Code - Classes

• Copy the custom smali folder ('Mods/smali/code') into the decoded app's ('smali/com') folder

|                                                               | smali - +                                                                           |
|---------------------------------------------------------------|-------------------------------------------------------------------------------------|
| File Edit View                                                | Bookmarks Go Tools Help                                                             |
| F < • > /                                                     | へ 📓 /home/enisa/Desktop/Training-Material/Mobile_threats_IH/Mods/smali              |
| Places<br>Home Folder<br>Desktop<br>Trash Can<br>Applications | E code                                                                              |
| "code" folder                                                 | Free space: 10.1 GiB (Total: 22.7 Git                                               |
| <b></b>                                                       | com - +                                                                             |
| File Edit View                                                | Bookmarks Go Tools Help                                                             |
| ,+, < ▼ > ,                                                   | / image: home/enisa/Desktop/Training-Material/Mobile_threats_IH/mysuperAV/smali/com |
| Places                                                        | code example                                                                        |
| 2 items                                                       | Free space: 10.1 GiB (Total: 22.7 Gi                                                |

Figure 15: Inserting Code

#### 2.2.9 Inject Code - Manifest

 Copy the contents of Mods/manifest/Mods\_AndroidManifest.xml into the decoded app's Manifest (mysuperAV/AndroidManifest.xml) (use leafpad and read instructions on Mods\_AndroidManifest.xml)

| <b></b>                                                                                                    |                                  | manifest          |                                      | $-$ + $\times$ |
|----------------------------------------------------------------------------------------------------|----------------------------------|-------------------|--------------------------------------|----------------|
| File Edit View Boo                                                                                                    | okmarks Go Tools I               | Help              |                                      |                |
| $f = \langle \cdot, \cdot, \cdot \rangle \rightarrow f = \langle \cdot, \cdot, \cdot \rangle$                                                                      | Mome/enisa/Deskt                 | op/Training-Mate  | rial/Mobile_threats_IH/Mods/manifest | \$             |
| Places<br>Home Folder<br>Desktop<br>Trash Can<br>Applications                                                                                                    | Mods_Andro<br>idManifest.x<br>ml |                   |                                      |                |
| 1 item (1 hidden)                                                                                                    |                                  |                   | Free space: 10.1 GiB (Total          | : 22.7 GiB)    |
|                                                                                                    |                                  | mysuperAV         |                                      | - + ×          |
| File Edit View Boo                                                                                                    | okmarks Go Tools                 | Help              |                                      |                |
| $\exists \forall \bullet \bullet \bullet \bullet \bullet \bullet \bullet \bullet \bullet \bullet \bullet \bullet \bullet \bullet \bullet \bullet \bullet \bullet $ | 📓 /home/enisa/Desk               | top/Training-Mate | erial/Mobile_threats_IH/mysuperAV    | \$             |
| Places<br>Home Folder<br>Desktop<br>Trash Can<br>Applications                                                                                                    | original re                      | s smali           | Android/Mani<br>fest.xml             |                |
| 5 items                                                                                                    |                                  |                   | Free space: 10.1 GiB (Total          | l: 22.7 GiB)   |

Figure 16: Manifest Files

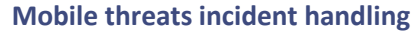

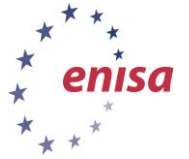

Toolset, Document for students

| 1 Mode AndroidManifest yml                                                                                                    | V  | a *AndroidManifect vml - + ×                                                                                                    |
|----------------------------------------------------------------------------------------------------|----|----------------------------------------------------------------------------------------------------|
| File Edit Search Options Help                                                                                                    |    | File Edit Search Options Help                                                                                                    |
| K-     Make sure the following Permissions are included in your manifest     (inside manifest tag) <manifest></manifest>                                                                                                    |    | *Xml version="1.0" encoding="utF8" standalone="no"?><br><manifest package="com.example.mysuperav" xmlns:android="http://schemas.android.com/apk/res/android"><br/><uses-permission android:name="android.permission.READ_EXTERNAL_STORAGE"></uses-permission><br/><uses-permission android.name="android.permission.WTE_EXTERNAL_STORAGE"></uses-permission></manifest>                                                                                                    |
| <uses-permission android:name="android.permission.RECEIVE_BOOT_COMPLETED"></uses-permission> <uses-permission android:name="android.permission.WRITE_EXTERNAL_STORAGE"></uses-permission> <uses-permission android:name="android.permission.WRITE_EXTERNAL_STORAGE"></uses-permission> <uses-permission android:name="android.permission.NTERRET"></uses-permission> <uses-permission android:name="android.permission.RECEIVE_SMS"></uses-permission>      | PÌ | <ul> <li><uses-permission android:name="android.permission.RECEIVE_BOOT_COMPLETED"></uses-permission></li> <li><uses-permission android:name="android.permission.WRITE_EXTENNAL_STORAGE"></uses-permission></li> <li><uses-permission android:name="android.permission.RECEIVE_SMS"></uses-permission></li> <li><uses-permission android:name="android.permission.RECEIVE_SMS"></uses-permission></li> <li><uses-permission android:name="android.permission.READ_PHONE_STATE"></uses-permission></li> <li><uses-permission android:name="android.permission.READ_SMS"></uses-permission></li> <li><uses-permission android:name="android.permission.READ_SMS"></uses-permission></li> <li><uses-permission android:name="android.permission.READ_SMS"></uses-permission></li> <li><uses-permission android:name="android.permission.READ_SMS"></uses-permission></li> <li><uses-permission android:name="android.permission.READ_CONTACTS"></uses-permission></li> <li><uses-permission android:name="android.permission.RECEST_CONTACTS"></uses-permission></li> <li><uses-permission android:name="android.permission.RECEST_COARSE_LOCATION"></uses-permission></li> </ul> |
| <ul> <li>cuses-permission android:name="android.permission.READ_PHONE_STATE"/&gt;     <uses-permission android:name="android.permission.READ_SMS"></uses-permission> <uses-permission android:name="android.permission.READ_CONTACTS"></uses-permission> <uses-permission android:name="android.permission.ACCESS_FINE_LOCATION"></uses-permission> <uses-permission android:name="android.permission.ACCESS_COARSE_LOCATION"></uses-permission> </li></ul> |    | <application and<br="" android:allowbackup="true" android:debuggable="true" android:icon="@drawable/ic_launcher"><activity android:label="@string/app_name" android:name=".MainActivity"><br/><intent-filter><br/><action android:name="android.intent.action.MAIN"></action><br/><category android:name="android.intent.category.LAUNCHER"></category><br/></intent-filter><br/></activity></application>                                                                                                    |
| -d-<br>Make sure the following receivers are included in your manifest<br>(inside application tag) <application> <receiver< p=""> </receiver<></application>                                                                                                    |    |                                                                                                    |

#### Figure 17: manifest modification

- 1. Build app
- apktool b mysuperAV

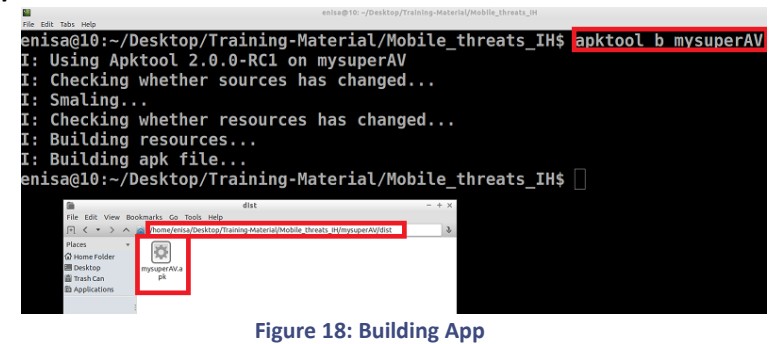

- 2. Move apk to signAPK folder
- Copy apk (mysuperAV/dist/mysuperAV.apk) and places it in the Tools/SignAPK folder

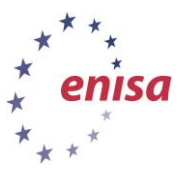

|                                                                                                    |                   |             | dist              |              |               | -                          |
|----------------------------------------------------------------------------------------------------|-------------------|-------------|-------------------|--------------|---------------|----------------------------|
| File Edit View B                                                                                                    | Bookmarks Go      | Tools Help  |                   |              |               |                            |
| $\square$ < $\neg$ > $\land$                                                                                                    | 🔪 📓 /home/enis    | a/Desktop/  | Training-Materia  | l/Mobile_th  | reats_IH/mysu | perAV/dist                 |
| Places Control Places Control Places | mysuperAV.a       |             |                   |              |               |                            |
| "mysuperAV.apk" (385.7 KiB)                                                                                                    | ) Android package |             |                   |              | Frees         | pace: 10.1 GiB (Total: 22  |
|                                                                                                    |                   |             | SignAPK           |              |               | -                          |
| File Edit View B                                                                                                    | ookmarks Go T     | ools Help   |                   |              |               |                            |
| [+] < <del>•</del> > ^                                                                                                    | /home/enisa       | a/Desktop/1 | Training-Material | l/Tools/Sign | АРК           |                            |
| Places 👻                                                                                                    | certificate p     | kev pk8     |                   | signank      | signapk jag   | signapk-bb                 |
| 🛗 Trash Can                                                                                                    | em                | ксурко      | pk                | зідпарк      | Signapk.jai   | signapk ob                 |
| Applications                                                                                                    |                   | SHE         |                   | SHE          | Free          | space: 10.1 GiB (Total: 2) |

Figure 19: Placing apk into SingAPK

#### 2.2.10 Sign the apk

• java – jar signapk.jar certificate.pem key.pk8 mysuperAV.apk mysuperAV\_signed.apk

| File Feit Taby Help                          | ennang roy bearcopy menning-meterney roomy.                                   | aguers                            |
|----------------------------------------------|-------------------------------------------------------------------------------|-----------------------------------|
| enisa@10:~/Desktop/T                         | raining-Material/Tools/Si                                                     | gnAPK\$ java -jar signapk.jar cer |
| tificate.pem key.pk8                         | mysuperAV.apk mysuperAV_                                                      | signed.apk                        |
| enisa@10:~/Desktop/T                         | raining-Material/Tools/Si                                                     | anAPK\$                           |
|                                              |                                                                               |                                   |
|                                              |                                                                               |                                   |
| (m                                           | SignAPK                                                                       | - + ×                             |
| File Edit View                               | Bookmarks Go Tools Help                                                       |                                   |
| (+) < ▼ > /                                  | /home/enisa/Desktop/Training-Material/Tools/SignAPK                           | 3                                 |
| Places · · · · · · · · · · · · · · · · · · · |                                                                               |                                   |
| III Desktop<br>第 Trash Can                   | certificate.p key.pk8 mysuperAV.a mysuperAV_ signapik sig<br>em pk signed.apk | gnapkjar                          |
| E Applications                               |                                                                               | r to LGB (Tass) 22 T GB)          |
|                                              |                                                                               |                                   |

Figure 20: Sign apk

#### 2.2.11 Install the app

In Android Emulator:

- Make sure mysuperAV is not installed
- Go to url: 10.0.2.2/Bad.html on Browser
- Click on the Download link
- Install the app

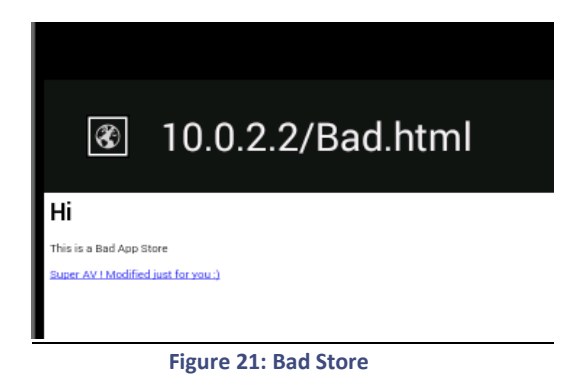

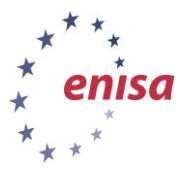

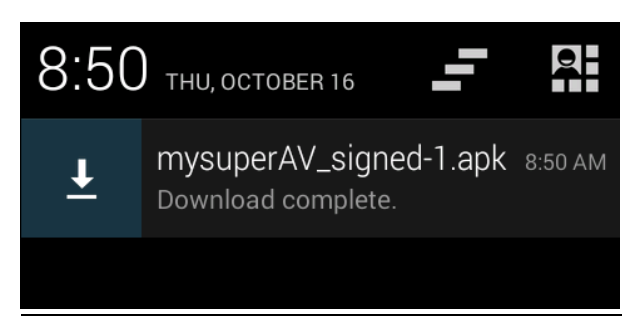

Figure 22: Download apk

#### 2.2.12 Run the app

- Open and run the app. See that all works fine.
- Close the app

#### 2.2.13 Add Contact

- Go to 'People' app
- Click 'Create New Contact'
- Select 'Keep Local'
- Name: Bank
- Phone: +123456789
- Click 'Done'

#### 2.2.14 Send SMS to emulator

- echo sms send +123456789 'This is Confidential' | nc localhost 5554
- echo sms send + 123456789 'your bank pin code is 1234' | nc localhost 5554

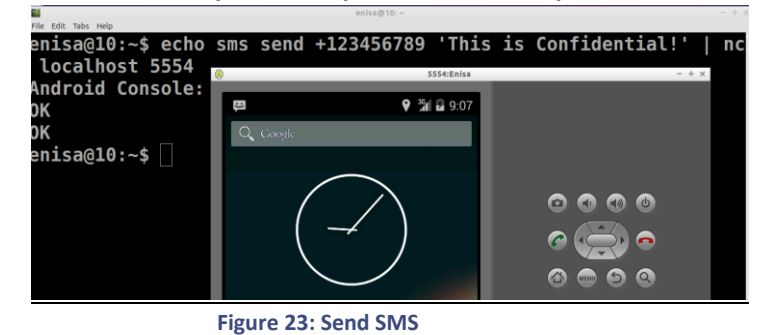

#### 2.2.15 View Stolen Data

- Open text file "/var/www/html/myfile.txt" found on the Bad Server! This text file contains the stolen data that was taken from the victims device.
- sudo leafpad /var/www/html/myfile.txt

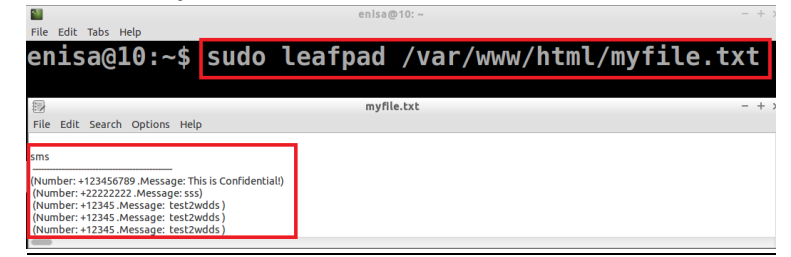

Figure 24: Stolen Data

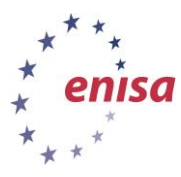

# 2.3 Task 3: Analysing Cloned Application

- 2.3.1 Task: use adb pull to get apk file
- 2.3.2 Analyse network traffic
  - cd /android/adt-bundle-linux-20140702/sdk/tools/
  - wireshark dump.pcap
  - find http post to bad server (/bad.php)

|                                                                                                    | Stream Content                                                                                                    |                                                                                                    |                                                                                         |                                                                                                    |                                                                                                    |                                                                                                    |
|----------------------------------------------------------------------------------------------------|----------------------------------------------------------------------------------------------------|----------------------------------------------------------------------------------------------------|-----------------------------------------------------------------------------------------|----------------------------------------------------------------------------------------------------|----------------------------------------------------------------------------------------------------|----------------------------------------------------------------------------------------------------|
| about file                                                                                                    | POST /index.php HT                                                                                                    | TTP/1.1                                                                                                    |                                                                                         |                                                                                                    |                                                                                                    | - 1                                                                                                    |
| about_int                                                                                                    | Content-Length: 80                                                                                                    | b5<br>lication/x-www-for                                                                                                    | n-urlencoded                                                                            |                                                                                                    |                                                                                                    |                                                                                                    |
| <1000                                                                                                    | Host: Stretteres                                                                                                    |                                                                                                    | a di concoaco                                                                           |                                                                                                    |                                                                                                    |                                                                                                    |
| steat                                                                                                    | Connection: Keep-/                                                                                                    | Alive                                                                                                    |                                                                                         | 41                                                                                                    |                                                                                                    |                                                                                                    |
| about.htn                                                                                                    | User-Adent: Apache                                                                                                    | e-Httpclient/UNAVA                                                                                                    | ILABLE (Java                                                                            | 1.4)                                                                                                    |                                                                                                    |                                                                                                    |
| A dum                                                                                                    | 878d6f34795005e7b5                                                                                                    | 5c6d8213e99afe9=bc                                                                                                    | e45f0e99f6b708                                                                          | 3b01fe888b7a                                                                                                    | acacb0844e9c7458                                                                                                    | 8dd991cb8e8                                                                                                    |
|                                                                                                    | c3a81eb0381a376950                                                                                                    | d613837417297270a9                                                                                                    | 8c94181572c37                                                                           | 52348b5e2144                                                                                                    | 0f1805121140ce                                                                                                    | 1f726cece30                                                                                                    |
|                                                                                                    | 220d26372b5b985d55                                                                                                    | 50032401b9643df69f                                                                                                    | 9761fca2db1db5                                                                          | 587d7193449e                                                                                                    | 835c8fcf6f2d470                                                                                                    | 0f229641bb3                                                                                                    |
| ette a la serie                                                                                                    | be17e46134c04d4a81                                                                                                    | 11bee3ec95ff98c60d                                                                                                    | 53dcb66b279d3l                                                                          | d4693a09d43                                                                                                    | 8896a8dcf09532cl                                                                                                    | bcf223783fe                                                                                                    |
| Filter: tcp.stre                                                                                                    | 7b810a255582e10d63                                                                                                    | 347c63411d4b5505a6                                                                                                    | 3e112c41189ed                                                                           | 7844c812f526                                                                                                    | a4a28dfa1b78c6                                                                                                    | 5c6a2c3182f                                                                                                    |
|                                                                                                    | 1010F05=35=300/1+bi                                                                                                    | 00485344454866863344                                                                                                    | 10707704f00521                                                                          | 10 <i>4</i> #NN=NEOEX                                                                                                    | 167434036006274                                                                                                    |                                                                                                    |
| No. Time                                                                                                    | 4e10f85a35a2084fb9<br>96406445f98de0f7a2                                                                                                    | 9ed853fffaf0cbc344<br>24090194fd7a4b8f82                                                                                                    | de792794f09538<br>f1a70f4619ee2                                                         | 384fbbab685t<br>5ff2174e0f96                                                                                                    | 016213193b885c20<br>0197d52e515dfc4                                                                                                    | 10aa8185cae                                                                                                    |
| No. Time<br>33 114.9                                                                                                    | 4e10f85a35a2084fb<br>96406445f98de0f7a2<br>bc17ae77a397eee607                                                                                                    | 9ed853fffaf0cbc344<br>24090194fd7a4b8f82<br>7232025f11f190f637                                                                                              | de792794f09538<br>f1a70f4619ee2<br>e628bb9e690db                                        | 3841bbab685t<br>5ff2174e0f96<br>7810762616d5                                                                                                    | 016213193b885c20<br>0197d52e515dfc4<br>0d509bc64170c420                                                                                                    | 10aa8185cae<br>6405f64799b                                                                                                    |
| No. Time<br>33 114.9<br>40 114.9                                                                                                    | 4e10185a35a20841b<br>96406445f98de0f7a<br>bc17ae77a397eee60<br>90599e6c4a7f73bb36                                                                                                    | 9ed853fffaf0cbc344<br>24090194fd7a4b8f82<br>7232025f11f190f637<br>602e7283befcc96bbf                                                                        | de792794f09538<br>f1a70f4619ee2<br>e628bb9e690db<br>34ff09adc57450                      | 3841bbab685t<br>5ff2174e0f96<br>7810762616d5<br>999e0d190a25                                                                                                    | 5162131935885c24<br>5197d52e515dfc4<br>5d509bc64170c424<br>5b34fb0cc76842d4                                                                                                    | 10aa8185cae<br>6405f64799b<br>43e3f0da575                                                                                                    |
| No. Time<br>33 114.5<br>40 114.9<br>44 115.6<br>45 115.1                                                                                                    | 4e10185a35a208410:<br>96406445f98de0f7a:<br>bc17ae77a397ee60<br>90599e6c4a7f73b38<br>d281d1c53512c32HT<br>Date: wed. 18 Jun                                                                                                    | 9ed853fffaf0cbc344<br>24090194fd7a4b8f82<br>7232025f11f190f637<br>602e7283befcc96bbf<br>TP/1.1 200 0K<br>2014 06:51:25 GMT                                  | de792794f09538<br>f1a70f4619ee2<br>e628bb9e690db7<br>34ff09adc57450                     | 3841bbab6856<br>5ff2174e0f96<br>7810762616d5<br>999e0d190a25                                                                                                    | 016213193b885c24<br>0197d52e515dfc4<br>0509bc64170c424<br>0534fb0cc76842d4                                                                                                    | 10aa8185cae<br>6405f64799b<br>43e3f0da575                                                                                                    |
| No. Time<br>33 114.9<br>40 114.9<br>44 115.6<br>45 115.1<br>48 117.7                                                                                                    | 4e10185a35a2084Tbi<br>96406445f98de0f7a;<br>bc17ae77a397eee60<br>90599e6c4a7f73bb3<br>d281d1c53512c32HTT<br>Date: Wed. 18 Jun                                                                                                    | 9ed853111a10cbc344<br>24090194fd7a4b8f82<br>7232025f11f190f637<br>502e7283befcc96bbf<br>TP/1.1 200 OK<br>2014 06:51:25 GMT<br>(1364 bytes)                  | de792794f09538<br>f1a70f4619ee2<br>e628bb9e690db<br>34ff09adc57456                      | 3847bbab685t<br>5ff2174e0f96<br>7810762616d5<br>999e0d190a25                                                                                                    | 0162f3f93b885c2<br>0197d52e515dfc4<br>0d509bc64170c42d<br>0b34fb0cc76842d                                                                                                    | c540161005a<br>10aa8185cae<br>6405f64799b<br>43e3f0da575                                                                                                    |
| No. Time<br>33 114.5<br>40 114.5<br>44 115.6<br>45 115.1<br>48 117.7<br>49 117.7                                                                                                    | 4e10185a35a2084T0<br>96406445198de0f7a;<br>bc17ae77a397eee60<br>90599e6c4a7f73b33<br>d281d1c53512c32HT1<br>Date: Wed. 18 Jun<br>Entire conversation                                                                                             | 9ed853111a10ebc344<br>240901944d7a4b8f82<br>232025f11f190f637<br>502e7283befcc96bbf<br>TP/1.1 200 0K<br>-7014 06:51:25 GMT<br>(1364 bytes)                  | de792794f0953<br>f1a70f4619ee2<br>e628bb9e690db<br>34ff09adc57450                       | 3847bbab685f<br>5ff2174e0f96<br>7810762616d5<br>999e0d190a25                                                                                                    | 0162131930885c2<br>0197d52e515dfc4<br>0d509bc64170c424<br>0b34fb0cc76842d4                                                                                                    | 10aa8185cae<br>6405f64799b<br>43e3f0da575                                                                                                    |
| No. Time<br>33 114.5<br>40 114.5<br>44 115.6<br>45 115.1<br>48 117.7<br>49 117.7<br>31 114.8                                                                                                    | 4e10785a35a20847b7<br>96406445f98de0f7a;<br>bc17ae77a397eee60<br>96599e6c4a7f73b3d<br>d281d1c53512c32HTT<br>Date: wed 18 Jun<br>Entire conversation<br>Find Save As                                                                             | 9ed833TT1418cbc344<br>24090194fd7a4b8f82<br>7232025f11f199f637<br>502e7283befcc96bbf<br>TP/1.1 200 0K<br>2014 06:51:75 CMT<br>(1364 bytes)<br>Print O ASCII | de792794f0953<br>f1a70f4619ee22<br>e628bb9e690db<br>34ff09adc57450<br>O EBCDIC          | 3847bbab685t<br>5ff2174e0f9e<br>7810762616d5<br>999e0d190a25                                                                                                    | 0162131930885c2<br>0197d52e515dfc43<br>6d509bc64170c424<br>6b34fb0cc76842d4                                                                                                    | 0340161005a<br>10aa8185cae<br>6405f64799b<br>43e3f0da575                                                                                                    |
| No. Time<br>33 114.5<br>40 114.9<br>44 115.6<br>45 115.1<br>48 117.7<br>49 117.7<br>31 114.8<br>34 114.9                                                                                                    | 4e10185a35a20841b<br>99640644519960e77a3<br>bc17ae77a397eee60<br>99599e6c4a7f73b3d<br>d281d1c5351c23HT<br>Date: wed. 18 Jun<br>Entire conversation<br>Find Save As                                                                              | 9ed833111418cbc344<br>24090194fd7a4b8f82<br>7232025f11f190f637<br>502e7283befcc96bbf<br>TP/1.1 200 0K<br>2014 06:51:25 CMT<br>(1364 bytes)<br>Print ASCII   | de792794f09533<br>f1a70f4619ee22<br>e628bb9e699db7<br>34ff09adc57450<br>O EBCDIC        | 384T bbab6851<br>5ff2174e0f96<br>7810762616d5<br>999e0d190a25                                                                                                    | 0162737930885627<br>1097d52e515dfc41<br>d569bc64170c42d<br>5b34fb0cc76842d4                                                                                                    | 0340161005a<br>10aa8185cae<br>6405f64799b<br>43e3f0da575                                                                                                    |
| No. Time<br>33 114.5<br>40 114.9<br>44 115.6<br>45 115.1<br>48 117.7<br>49 117.7<br>31 114.8<br>34 114.9<br>39 114.9<br>115.6                                                                                                    | 4e10185a35a20841b<br>964064451980e07a2<br>bc17ae77a397ece60<br>905996c4a4773bb3<br>d28101c53512c32HT<br>Date: wed. 18 Jun<br>Entire conversation<br>Find Save As<br>Help                                                                        | 9ed831T14T6C6344<br>2490194f044b8f82<br>7232025f11f190f637<br>692e7283befcc96bbf<br>2814 86:51:75 (MT<br>(1364 bytes)<br>Print ASCII                        | de792794f09533<br>f1a70f4619ee21<br>6628b96690db<br>34ff09adc57450<br>O EBCDIC          | 384Tbbab685t<br>5ff2174e0f90<br>5ff2056d5d<br>399e0d190a25<br>O Hex Dum;<br>ter Out This SI                                                                                                    | 016273193088562<br>11970526515dfc41<br>5d509bc64170c42d<br>bb34fb0cc76842d<br>p O C Arrays<br>tream                                                                                                    | (Close                                                                                                    |
| No. Time<br>33 114.9<br>40 114.9<br>44 115.0<br>45 115.1<br>48 117.7<br>49 117.7<br>31 114.8<br>34 114.9<br>39 114.9<br>43 115.0<br>46 115.1                                                                                                    | 4-01835333-2884 Fb<br>964864459804697a<br>bc17ae77a397eee60<br>965996-C4a4773b33<br>d281d1c53512c324FT<br>Dafe: wed. 18 Jun<br>Entire conversation<br>Find Save As<br>Help                                                                      | 9ed8331114160c344<br>2439019410744b8f82<br>2732025111199f637<br>729025111199f637<br>729114 06:51:2/5 GMT<br>(1364 bytes)<br>Print ASCII                     | de792794f09533<br>f1a70f4619ee21<br>e628bb9e690db3<br>34ff09adc57450<br>O EBCDIC        | 384 fbbab6851<br>6f 2174e0 f96<br>7810762616d<br>999e0d190a25<br>O Hex Dump<br>ter Out This Si                                                                                                    | D16273193088562<br>1970526515dfc4<br>50509bc64170c424<br>5054fb0cc76842d<br>0 C Arrays                                                                                                    | Close     Close     C |
| No.         Time           33         114.5           40         114.5           44         115.6           45         115.1           48         117.7           31         114.8           34         117.7           31         114.8           34         115.6           43         115.6           46         115.1                                                          | 4e10185a35a26841fb           964084479804697ai           bc17ae77a397ees60i           905996c4a4773b33           d281d1c35312c32HT           Daff:         wda           Find         Save As           Help           905990         19.9.2.15 | 9ed833111a19cbc344<br>24990194f074b8f82<br>7232025f11f19ef637<br>723025f11f19ef637<br>72114 B6:51:25 GMT<br>(1364 bytes)<br>Print ASCII                     | de792794169533<br>f1a70f4619ee22<br>6628b96690db<br>34ff69adc5745(<br>O EBCDIC<br>Fill  | Hex Dump<br>Hex Dump<br>Hex Dump<br>CP                                                                                                    | 0162731930885c2<br>13974528215dfc41<br>3d569bc64170c422<br>3b34fb0cc76842d4<br>p C Arrays<br>tream<br>04 30859 > htt                                                                                                    | Close     Close     Close                                                                                                    |
| No.         Time           33         114.9           40         114.9           44         115.6           45         115.1           48         117.7           31         114.8           34         114.9           39         114.16           39         114.5           43         115.6           46         115.1.1           47         117.7           50         117.7 | 4-018333332084150<br>964064459804617ai<br>bc17ae77a397ee660<br>905996c4a4773b33<br>d281d1c33512c32HT<br>Dafe: wed. 18 Jun<br>Entire conversation<br>Find Save As<br>Help<br>90990 18, 8, 2, 15<br>34718 10, 6, 2, 15                            | 9ed831114160c344<br>249019416744b8f82<br>22302511119ef637<br>2027283befcc96bbf<br>FP/1.1 209 0K<br>2014 Bio:1:25 (MT<br>(1364 bytes)<br>Print ASCII         | de 792 794 f09533<br>11 a70 f461 9ec22<br>e628bb9e690db<br>34f f09adc 5745f<br>EBCDIC   | Hex Dum;<br>Hex Dum;<br>Hex Dum;<br>CP<br>TCP                                                                                                    | 12/13/93/885/23<br>13/745/25154f-(4)<br>13/745/25154f-(4)<br>13/945/25154f-(4)<br>15/94/24<br>15/94/24<br>15/94/24<br>15/94/24<br>15/94/24<br>15/94/24<br>15/94/24<br>15/94/24<br>15/94/24<br>16/94/24<br>16/94<br>16/94/24<br>16/94/24 | Close                                                                                                    |
| No. Time<br>33 114.5<br>40 114.5<br>44 115.6<br>45 115.1<br>48 117.7<br>39 117.7<br>31 114.8<br>34 114.9<br>39 114.5<br>43 115.6<br>46 115.1<br>47 117.7<br>50 117.7<br>Frame 47: 64                                                                                                    | 4-019785.a35.a288410<br>06406445984697.a<br>bc17.ae77.a397eee60<br>095996-64.4773b33<br>d281d1c33512c32HT<br>Dafe: wed. 18 Jim<br>Entire conversation<br>Find Save As<br>Help<br>19990 18.6.2.15<br>19478 10.6.2.15<br>bytes on wire (512       | 9ed83111616c6344<br>24960194f044b8f82<br>27232025111190f637<br>2723025111190f637<br>27014 86:5125 CMI<br>(1364 bytes)<br>Print ASCII                        | de'92/94/19533<br>11/a7014619ee22<br>e628bb9e690db7<br>44ff09adc57450<br>EBCDIC<br>Fill | Hex Dum;<br>Hex Dum;<br>Hex Du | 016213193085625<br>1397d526153dfc4<br>d599bc64176c42<br>bb34fb8cc76842dd<br>bb34fb8cc76842dd<br>c C Arrays<br>tream<br>b4:50059 > ht<br>64:50059 > ht                                                                                                    | ()     ()     ()     ()     ()     ()     ()     ()     ()     ()     ()     ()     ()     ()     ()     ()     ()     ()     ()     ()     ()     ()     ()     ()     ()     ()     ()     ()     ()     ()     ()     ()     ()     ()     ()     ()     ()     ()     ()     ()     ()     ()     ()     ()     ()     ()     ()     ()     ()     ()     ()     ()     ()     ()     ()     ()     ()     ()     ()     ()     ()     ()     ()     ()     ()     ()     ()     ()     ()     ()     ()     ()     ()     ()     ()     ()     ()     ()     ()     ()     ()     ()     ()     ()     ()     ()     ()     ()     ()     ()     ()     ()     ()     ()     ()     ()     ()     ()     ()     ()     ()     ()     ()     ()     ()     ()     ()     ()     ()     ()     ()     ()     ()     ()     ()     ()     ()     ()     ()     ()     ()     ()     ()     ()     ()     ()     ()     ()     ()     ()     ()     ()     ()     ()     ()     ()     ()     ()     ()     ()     ()     ()     ()     ()     ()     ()     ()     ()     ()     ()     ()     ()     ()     ()     ()     ()     ()     ()     ()     ()     ()     ()     ()     ()     ()     ()     ()     ()     ()     ()     ()     ()     ()     ()     ()     ()     ()     ()     ()     ()     ()     ()     ()     ()     ()     ()     ()     ()     ()     ()     ()     ()     ()     ()     ()     ()     ()     ()     ()     ()     ()     ()     ()     ()     ()     ()     ()     ()     ()     ()     ()     ()     ()     ()     ()     ()     ()     ()     ()     ()     ()     ()     ()     ()     ()     ()     ()     ()     ()     ()     ()     ()     ()     ()     ()     ()     ()     ()     ()     ()     ()     ()     ()     ()     ()     ()     ()     ()     ()     ()     ()     ()     ()     ()     ()     ()     ()     ()     ()     ()     ()     ()     ()     ()     ()     ()     ()     ()     ()     ()     ()     ()     ()     ()     ()     ()     ()     ()     ()     ()     ()     ()     ()     ()     ()     ()     ()     ()     ()     ()     ()     ()   |

#### 2.3.3 Create new Investigation Folder

 Place original (Mobile\_threats\_IH/mysuperAV.apk) and cloned/signed (Tools/SignAPK/mysuperAV\_signed.apk) apks into a new folder "Mobile\_threats\_IH /Investigation"

Note: Alternatively you can also find both apks in path (/var/www/html/). Copy and paste them into the investigations folder.

|        |               | N                        | lobile_threat   | ts_IH           |               |                | - + ×                            |
|--------|---------------|--------------------------|-----------------|-----------------|---------------|----------------|----------------------------------|
| Во     | okmarks Go    | Tools Help               |                 |                 |               |                |                                  |
| $\sim$ | /home/enis    | a/Desktop/1              | raining-Materi  | ial/Mobile_thre | ats_IH        |                | 3                                |
| ľ      | Investigation | Mods                     | Apk.zip         | mysuperAV.a     |               |                |                                  |
|        |               |                          |                 |                 |               | Free space: 10 | .1 GIB (Total: 22.7 GIB)         |
|        |               |                          | SignAP          | <               |               |                | - +                              |
| Bo     | okmarks Go    | Tools Help               |                 |                 |               |                |                                  |
| $\sim$ | /home/enis    | a/Desktop/               | Training-Materi | ial/Tools/SignA | РК            |                |                                  |
| Ť      |               | key ak                   |                 |                 |               |                | ionaak bb                        |
|        | em            | кеу.рко                  | pk              | signed.apk      | signapk       | signapk.jai    | signapk-bb                       |
|        |               |                          |                 |                 |               | Free space:    | 10.1 GiB (Total: 22.7 Gi         |
|        | 1             |                          | Investigati     | ion             |               |                | - +                              |
| Во     | okmarks Go    | Tools Help               |                 |                 |               |                |                                  |
| $\sim$ | home/enis     | a/Desktop/1              | raining-Materi  | ial/Mobile_thre | ats_IH/InvesI | tigation       |                                  |
|        | mysuperAV.a   | mysuperAV_<br>signed.apk | ┝               |                 |               |                |                                  |
|        |               |                          |                 |                 |               | Fron concor    | 111 1 1 10 110 10 10 10 7 7 7 10 |

Figure 26: Investigation Folder

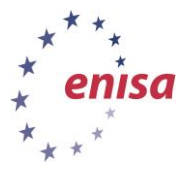

#### 2.3.4 Decode both apk files

In terminal run command:

- cd Desktop/Training-Material/Mobile\_threats\_IH/Investigation
- apktool d mysuperAV.apk
- apktool d mysuperAV\_signed.apk
  - enisa@10: ~/Desktop/Training-Material/Mobile\_threats\_IH/Investigation

| File Edit Tabs Help                                                                         |
|---------------------------------------------------------------------------------------------|
| enisa@10:~/Desktop/Training-Material/Mobile_threats_IH/Investigation\$ apktool d mysuperAV. |
| apk                                                                                         |
| I: Using Apktool 2.0.0-RC1 on mysuperAV.apk                                                 |
| I: Loading resource table                                                                   |
| I: Loading resource table                                                                   |
| I: Decoding AndroidManifest.xml with resources                                              |
| I: Loading resource table from file: /home/enisa/apktool/framework/1.apk                    |
| I: Regular manifest package                                                                 |
| I: Decoding file-resources                                                                  |
| I: Decoding values */* XMLs                                                                 |
| I: Baksmaling                                                                               |
| I: Copying assets and libs                                                                  |
| I: Copying unknown files                                                                    |
| I: Copying original files                                                                   |
| enisa@10:~/Desktop/Training-Material/Mobile_threats_IH/Investigation\$ apktool d mysuperAV_ |
| signed.apk                                                                                  |
| ו: using apктооו ב.ש.ש-אכו on mysuperav_signed.apk                                          |
| I: Loading resource table                                                                   |
| I: Loading resource table                                                                   |
| I: Decoding AndroidManifest.xml with resources                                              |

- + ×

Figure 27: Decode apk files

#### 2.3.5 Compare the content of both Manifests

In terminal run command:

- cd Desktop/Training-Material/Mobile\_threats\_IH/Investigation
- diff mysuperAV/AndroidManifest.cml mysuperAV\_signed/AndroidManifest.xml

|                | emsagero: "/Desktop/maining-material/Mobile_chreats_in/investigation = +                                                                 |
|----------------|----------------------------------------------------------------------------------------------------|
| File Ed        | fit Tabs Help                                                                                                    |
| enisa<br>idMan | @10:~/Desktop/Training-Material/Mobile_threats_IH/Investigation\$ diff mysuperAV/Andro<br>ifest.xml mysuperAV_signed/AndroidManifest.xml |
| 4 <b>85</b> ,1 | <u>ح</u> ــــــــــــــــــــــــــــــــــــ                                                                                            |
| >              | <pre><uses-permission android:name="android.permission.RECEIVE_BOOT_COMPLETED"></uses-permission></pre>                                  |
| >              | <pre><uses-permission android:name="android.permission.WRITE_EXTERNAL_STORAGE"></uses-permission></pre>                                  |
| >              | <pre><uses-permission android:name="android.permission.INTERNET"></uses-permission></pre>                                                |
| >              | <pre><uses-permission android:name="android.permission.RECEIVE SMS"></uses-permission></pre>                                             |
| >              | <pre><uses-permission android:name="android.permission.READ_PHONE_STATE"></uses-permission></pre>                                        |
| >              | <pre><uses-permission android:name="android.permission.READ_SMS"></uses-permission></pre>                                                |
| >              | <pre><uses-permission android:name="android.permission.READ_CONTACTS"></uses-permission></pre>                                           |
| >              | <pre><uses-permission android:name="android.permission.ACCESS_FINE_LOCATION"></uses-permission></pre>                                    |
| >              | <pre><uses-permission android:name="android.permission.ACCESS COARSE LOCATION"></uses-permission></pre>                                  |
| 11a21          | , 26                                                                                                    |
| >              | <pre><receiver android:name="com.code.SMSBroadcastReceiver"></receiver></pre>                                                            |
| >              | <intent-filter android:priority="1"></intent-filter>                                                                                     |
| >              | <action android:name="android.provider.Telephony.SMS_DELIVER"></action>                                                                  |
| >              | <action android:name="android.provider.Telephony.SMS_RECEIVED"></action>                                                                 |
| ٨              |                                                                                                    |
| λ              |                                                                                                    |
| enisa          | @10:-/Desktop/Training-Material/Mobile threats IH/Investigation\$                                                                        |

Figure 28: Modified Manifest

#### 2.3.6 Convert apks into jar files

- cd Desktop/Training-Material/Tools/dex2jar/
- ./dex2jar.sh ../../Mobile\_threats\_IH/mysuperAV.apk
- ./dex2jar.sh ../../Mobile\_threats\_IH/mysuperAV\_signed.apk

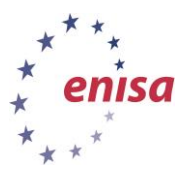

| apisa@10: ~/Decktop/Training_Material/Tools/dev2lar_0.0.9.15                                                                                                    |  |  |  |  |
|----------------------------------------------------------------------------------------------------|--|--|--|--|
| Clie Edit Tahr Help                                                                                                    |  |  |  |  |
| ne_con_nos_neo<br>enisa@10:~/Desktop/Training-Material/Tools/dex2jar-0.0.9.15\$ ./dex2jar.sh//Mobile_thr<br>sats IH/Investigation/mysuperAV.apk                                                                                                    |  |  |  |  |
| his cmd is deprecated, use the d2j-dex2jar if possible<br>lex2jar version: translator-0.0.9.15<br>lex2jar//Mobile_threats_IH/Investigation/mysuperAV.apk ->//Mobile_threats_IH/Inv<br>estigation/mysuperAV_dex2jar.jar<br>jone.                                                                                    |  |  |  |  |
| enisa@10:~/Desktop/Training-Material/Tools/dex2jar-0.0.9.15\$ ./dex2jar.sh//Mobile_thr<br>eats_IH/Investigation/mysuperAV_signed.apk                                                                                                    |  |  |  |  |
| this cmd is deprecated, use the d2j-dex2jar if possible<br>dex2jar version: translator-0.0.9.15<br>dex2jar//Mobile_threats_IH/Investigation/mysuperAV_signed.apk ->//Mobile_threats<br>_IH/Investigation/mysuperAV_signed_dex2jar.jar<br>Done.<br>enisa@10:~/Desktop/Training-Material/Tools/dex2jar-0.0.9.15\$ [] |  |  |  |  |
| Investigation - + ×                                                                                                    |  |  |  |  |
| e Edit View Bookmarks Go Tools Help                                                                                                    |  |  |  |  |
| < ▼ > ∧ 📓 /home/enisa/Desktop/Training-Material/Mobile_threats_IH/Investigation ♦                                                                                                    |  |  |  |  |
| aces<br>Home Folder<br>Desktop<br>Trash Can<br>Applications                                                                                                    |  |  |  |  |

Figure 29: Dex2jar

#### 2.3.7 Analyse classes

- Open JD-GUI (Programming > JD-GUI)
- Open both apks in JD-GUI

## 2.4 Task 4: Analysing Simplelocker

#### 2.4.1 Task: Install Simplelocker

- Disable Network connection on VM!!!
- cd Desktop/Training-Material/Mobile\_threats\_IH/
- 7z e Simplelocker.apk.zip
- <ask for password in class>
- Install using adb install or adb push

#### 2.4.2 Task: Analyse Simplelocker

- Use apktool, analyse manifest
- Use dex2jar to create jar file
- Open jar file with jd-gui
  - Challenge 1: What encryption algorithm is being used?
  - Challenge 2: What is the encryption key
  - $\circ$   $\,$  Challenge 3: What files types are being encrypted  $\,$

#### 2.4.3 Task: Remove Simplelocker

• Uninstall simplelocker using adb uninstall

## 2.5 Task 5 (Optional): Analysing Other Artifacts

Under /home/enisa/Mobile\_threats\_IH you will find samples of apks (Apk.zip), some of them are malicious while others are not. Some samples are still dangerous; Command and Control servers still active. You may wish to hand them to your students for additional practice.

Since some of the artefacts are still active, in order to analyse the network connections you may wish to use sandbox tools such as Anubis.

If you wish to run the applications locally, you should:

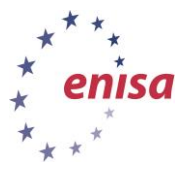

- use a segregated unprotected network, and clean/dummy devices without personal data (accounts, credentials, etc); or
- use a dns and http server on the host, simulating the C&C servers (a possible approach could be to run the tool in a sandboxed malware analysis tool, check for network connections, and configure dns and http servers accordingly); or

disable network connection (note that this may not always produce results, as the code may check for network connection prior to running its code)

#### 2.5.1 Task: Flappy Bird

Analyse the code of both Flappy bird APKs. One of them is malware. Which one?

- Go to Mobile Folder:
  - o cd /home/enisa/Desktop/Training-Material/Mobile\_threats\_IH/
- Unzip Simple locker file:
  - o unzip Apk.zip
  - <ask for password in class>
- 2.5.2 Upload apk files to automated tools
  - Anubis;
  - Mobile Sandbox;
  - Joe sandbox mobile;
  - Others.
  - •

#### 2.6 Questions

| No. | Question                                                                                | Answer |
|-----|-----------------------------------------------------------------------------------------|--------|
| 1   | List any suspicious<br>permissions that are being<br>acquired                           |        |
| 2   | Can you identify any<br>background app components<br>(Services/Broadcast<br>Receivers)? |        |
| 3   | Can you identify the initial/starting activity?                                         |        |

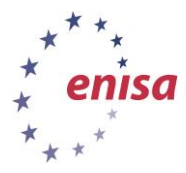

| 4 | Do you notice any suspicious<br>network connections<br>initiated by the application?                   |  |
|---|----------------------------------------------------------------------------------------------------|--|
| 5 | From the code, can you see<br>any suspicious Functions?                                                |  |
| 6 | If so, can you link these<br>functions to the permissions<br>and/or suspicious network<br>connections? |  |
| 7 | List any other useful<br>information (eg: encryption<br>keys, data being saved to<br>database, etc.)   |  |
| 8 | What is the main purpose of this artefact?                                                             |  |

## **3** Conclusion

Depending on the student's previous experience with Mobile Technologies, he/she should be able to answer most of the questions listed in section 2.1.5.1.

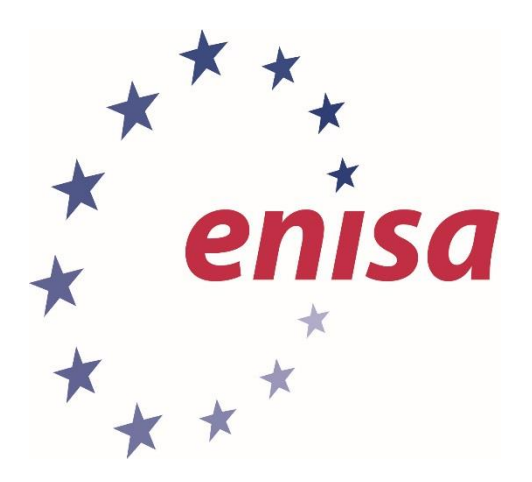

#### ENISA

European Union Agency for Network and Information Security Science and Technology Park of Crete (ITE) Vassilika Vouton, 700 13, Heraklion, Greece

#### **Athens Office**

1 Vass. Sofias & Meg. Alexandrou Marousi 151 24, Athens, Greece

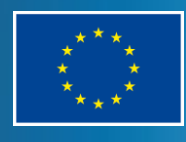

PO Box 1309, 710 01 Heraklion, Greece Tel: +30 28 14 40 9710 info@enisa.europa.eu www.enisa.europa.eu